## [M025]

# StarNet メーリングリスト(ML) 初期設定マニュアル

このマニュアルの対象者:職員、教員

目的:初期設定を行い、メーリングリスト(以下、ML)を使える状態にする。

注意事項:<mark>本手順は、ML オーナーのみ</mark>操作可能です。

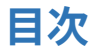

## 1. ML の初期設定をする

(1) Star Net にログインし、[ML 管理] タブをクリックします。

| a วันวัวม                    |      |
|------------------------------|------|
| Q 統合検索                       |      |
| :   <b> #=:二= 1  </b>   ML管理 | ···· |

(2) メーリングリスト一覧にて、初期設定する ML の「管理」ボタンをクリックします。

| メーリングリスト一覧    |      |           |          |           |    |           |      |             | [ユーザ : 🔒   | - : -     |           |            |           |         |  |
|---------------|------|-----------|----------|-----------|----|-----------|------|-------------|------------|-----------|-----------|------------|-----------|---------|--|
| 表示如           | 討象 管 | 理、        | <u> </u> |           |    |           |      |             |            |           |           |            |           |         |  |
| あ行            | か行   | <u>さ行</u> | た行       | <u>な行</u> | は行 | <u>ま行</u> | が行   | <u> 517</u> | わ行         | <u>英宇</u> | <u>数字</u> | <u>その他</u> | <u>全件</u> |         |  |
|               | 友話   | £         |          |           |    | 781.7     |      |             |            |           |           |            | ####      |         |  |
| 507JU<br>1576 |      | -         |          |           |    | rrez      | - Or | Imoic       | ni u ne ir | •         |           |            | 日理        | 7-754-2 |  |
|               |      |           |          |           |    |           | .@1  | il.meis     | er-u.ac.j  | P         |           |            | ► E H     |         |  |
|               |      |           |          |           |    |           |      |             |            |           |           |            |           |         |  |

(3) 画面左側のサブメニューから、「環境設定」をクリックします。

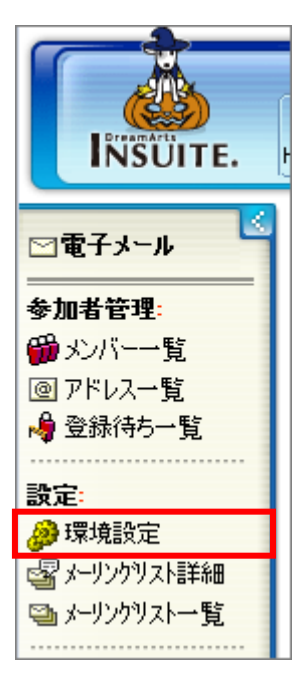

#### [M025]

- (4)下記項目については"情報システムチームにて"設定をしておりますので、皆さんは、手順(5)より設定作業をしてください。
  - ・メーリングリスト名
  - ・メーリングリスト読み
  - ・参加登録時のチェック
  - ・投稿に関する制限
- (5)アーカイブ作成の有無(サーバにメールを保存するかしないか)を選択します。 ・「**アーカイブを作成する**」を選択した場合は、任意の「**公開レベル**」を選択。

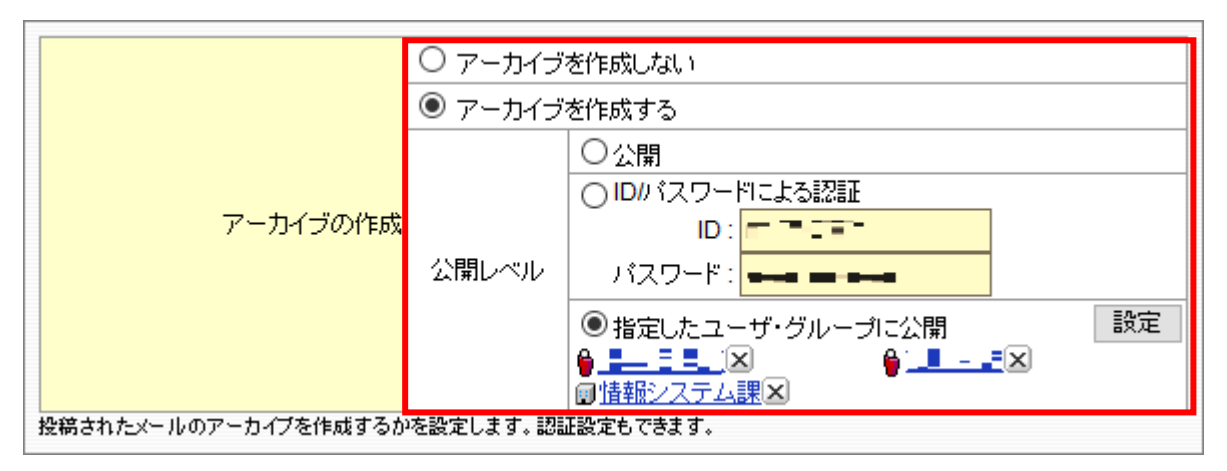

- (6)件名(サブジェクト)の設定をします。
  - ・「件名に文字列を挿入する」を選択した場合、文字列の入力やカウンタの有無を選択。

| 件名の文字列                               | <ul> <li>●件名に文字列を挿入する</li> <li>文字列 ISYS-MEMBERS</li> <li>: ☑ カウンタ付加</li> </ul> |  |  |  |  |  |
|--------------------------------------|--------------------------------------------------------------------------------|--|--|--|--|--|
|                                      | ○ 件名をそのまま使用する                                                                  |  |  |  |  |  |
| 投稿されたメールの件名に自動的に文字列やカウンタを挿入する設定をします。 |                                                                                |  |  |  |  |  |

【文字列+カウンタ付与をした場合の

メール件名の見え方】 ⇒

画面はメールソフト「Thunderbird」の場合です。

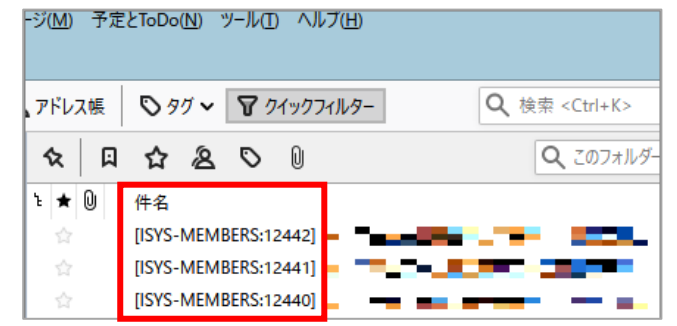

### [M025]

(7) メーリングリストのメールに返信したときの返信先を選択します。

| Г |                      |               |
|---|----------------------|---------------|
|   | 海信牛小設安               | ● メーリングリストに設定 |
|   | 巡信元の指文定              | ○ 投稿者に設定      |
|   | 投稿されたメールの返信先ヘッダを設定しま | g.            |

(8)最後に、設定を保存するために一番下の「設定変更」ボタンをクリックしてください。